## Ein Dokument als PDF-Vorschau öffnen

Sie können Ihr Dokument jederzeit im PTS-Designer als PDF-Vorschau öffnen, um sich die Ergebnisse Ihrer Arbeit anzusehen.

So öffnen Sie Ihr Dokument als PDF-Vorschau

Führen Sie die folgenden Schritte aus:

1. Klicken Sie im Haupt-Menü des PTS-Designers auf "Datei" und dann auf "PDF-Vorschau".

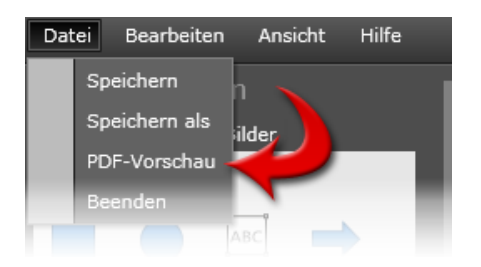

2. Klicken Sie im nun geöffneten Dialogfenster auf den Link "Klicken Sie hier um das PDF zu öffnen".

Das erzeugte PDF-Dokument wird Ihnen in einem neuen Browserfenster angezeigt.

Um die Vorschau wieder zu schließen, klicken Sie auf das Kreuz-Symbol oben rechts im Rahmen Ihres Browserfensters.

Vgl. auch

Ein Dokument öffnen

Ein neues Dokument erstellen

Ein Dokument speichern